◇受検の手順

1. ホームページよりマイページにログインします。

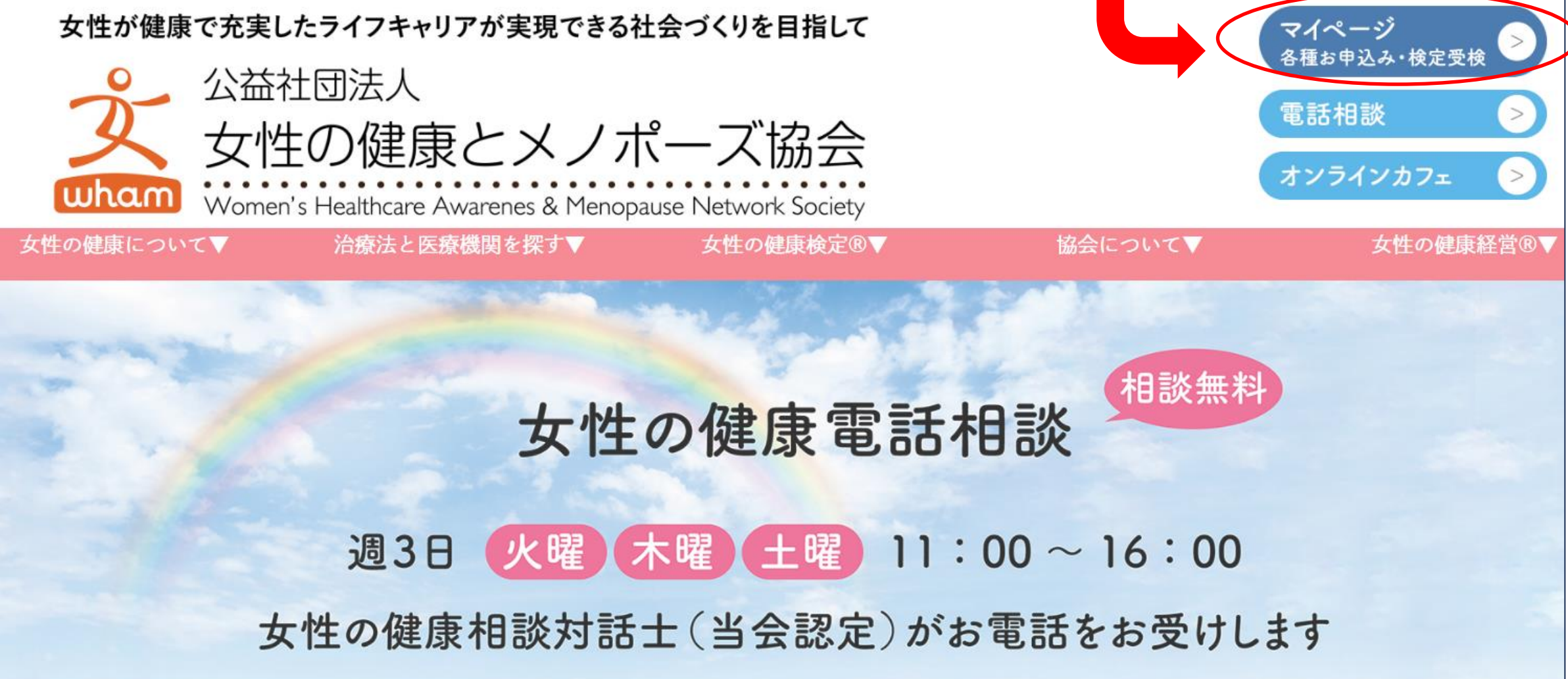

マイページを クリック

#### 2. ご自分の①ログインIDと②パスワードを入力して、③ログインをクリックします。

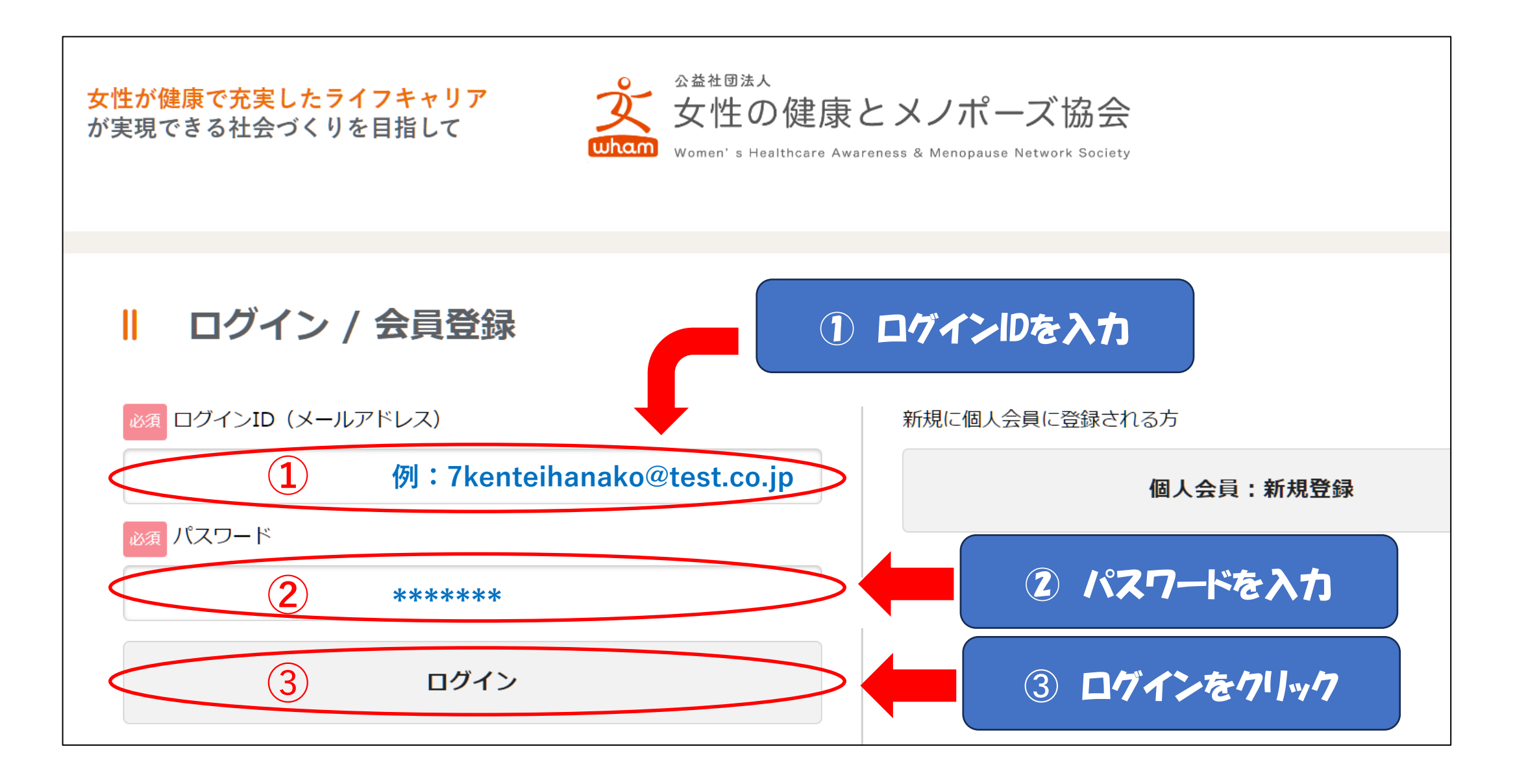

3. 検定・セミナーをクリックします。

#### ※マイページが表示されない場合は、画面上部のメニューより マイページをクリックします。

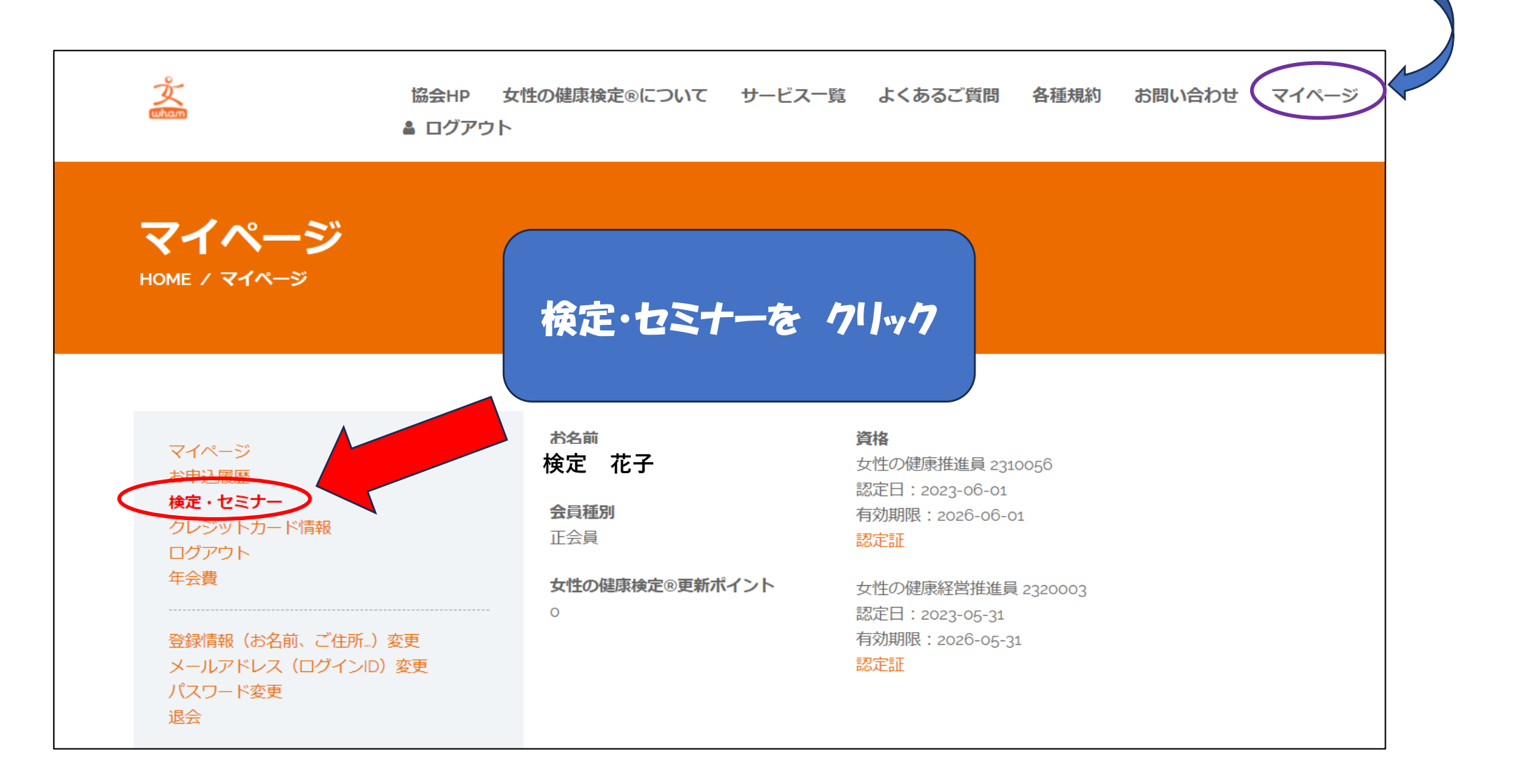

4. 受検する検定をクリックします。

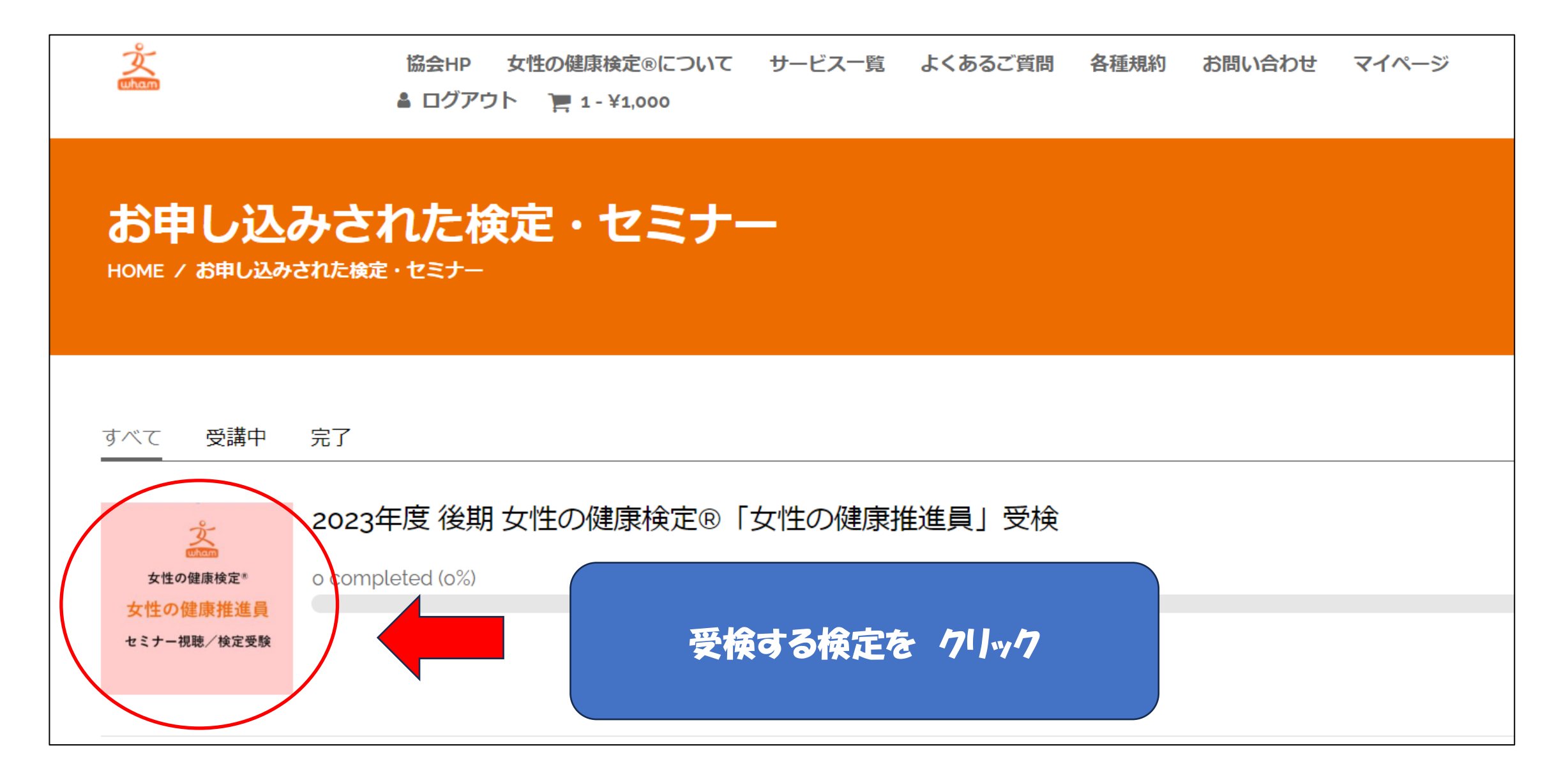

| 5.            | 直前セミナーを視聴します。期間中、何度でも視聴できます。                                                                                                    |  |
|---------------|----------------------------------------------------------------------------------------------------|--|
|               | ☆ 協会HP 女性の健康検定®について サービス一覧 よくあるご質問 各種規約 お問い合わせ マイページ     ▲ ログアウト ┣ 1-¥1,000                                                                                 |  |
|               | 2023年度後期「女性の健康推進員」受検プログラム へ                                                                                                    |  |
|               | 直前セミナー:2023年11月1日~21日(期間中は何度でも視聴できます)                                                                                                    |  |
|               | レッスン                                                                                                    |  |
| <             | 2023年度後期「女性の健康推進員」直前セミナー 直前セミナーをクリック >                                                                                                    |  |
| <b>村</b><br>2 | 後定受検は1回のみとなります。試験を開始されると4o分後に試験は終了します。その後の再受検は不可となりますのでご注意ください。<br>公式テキスト改訂ページのダウンロードは <mark>こちら</mark> から。<br>『スワード kenteitextrev_202210 ※数字の前の記号は半角アンダーバー |  |
|               | 女性の健康推進員試験を開始する これは試験開始ボタンです。<br>セミナーの視聴ボタンではあいません。                                                                                                    |  |

6. 再生ボタン (▶)をクリックします。

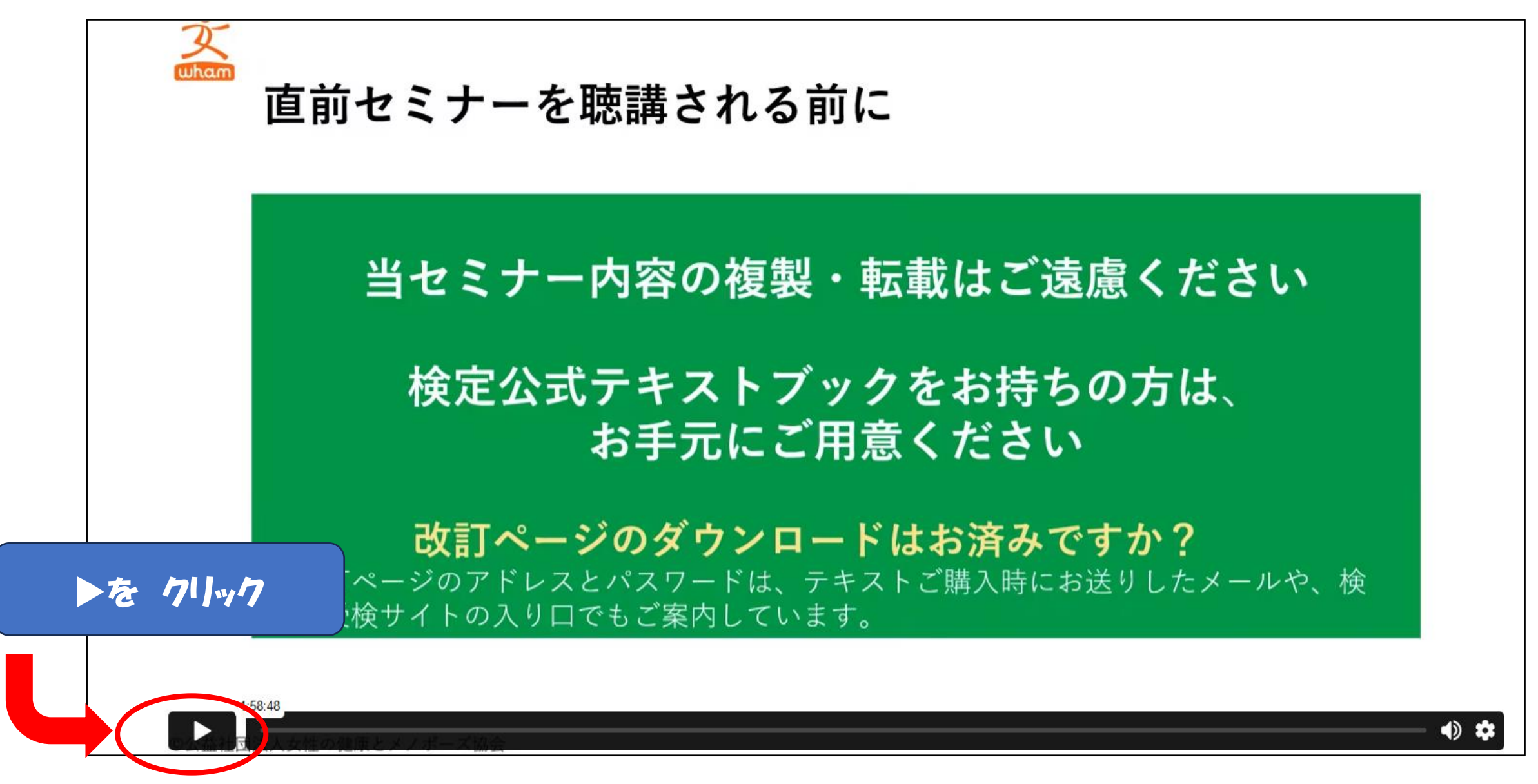

### 直前セミナーは、ご覧になりましたか? 受検の準備が整いましたら、受検を開始してください。

# \*\*\* ご注意下さい \*\*\*

- ※ 受検は、1回限りです。
- ※ 受検時間は、女性の健康推進員(初級資格) → 30分 です。 女性の健康経営推進員(上級資格) → 40分 です。
- ※ 試験を開始すると、中断や途中保存はできません。

# 準備が整ってから受検を開始してください。

# 受検の準備は整いましたか? 受検前に、動作環境について再度ご確認ください。

## \*\*\* ご確認ください \*\*\*

#### ※ 通信環境の安定した場所で接続してください。

- ※ 推奨ブラウザ(Google Chrome、Safari、Firefox、Microsoft Edge)でアクセスを お願いします。バージョンを最新のものにしてから聴講・受検してください。 \*メールソフト等から直接当協会のサイトを開いた場合、推奨ブラウザでない場合が あります。
- ※ パソコンやスマホの充電には十分にご注意ください。

## 動作環境を確認後、受検を開始してください。

7. 試験を開始するをクリックします。

| <u>Ж</u> шham                                                   | 協会HP 女性の健康検定®について<br>畠 ログアウト 「〒 1 - ¥1,000 | サービス一覧   | よくあるご質問 | 各種規約 | お問い合わせ                       | マイページ |   |  |  |
|-----------------------------------------------------------------|--------------------------------------------|----------|---------|------|------------------------------|-------|---|--|--|
| 2023年度 後期「女性                                                    | の健康推進員」受検プログラム                             |          |         |      |                              |       | ^ |  |  |
| 直前セミナー:2023年11月                                                 | 月1日~21日(期間中は何度でも視聴できま                      | च)       |         |      |                              |       |   |  |  |
| レッスン                                                            |                                            |          |         |      |                              |       |   |  |  |
| 直前セミナー視聴ボ                                                       | タン(クリックで視聴を開始します)(約                        | ]2時間15分) |         |      |                              |       | > |  |  |
| 検定受検は1回のみとなります。試験を開始されると40分後に試験は終了します。その後の再受検は不可となりますのでご注意ください。 |                                            |          |         |      |                              |       |   |  |  |
| 公式テキスト改訂ページのタ<br>パスワード kenteitextrev_2c                         | ブウンロードはこちらから。<br>2210 ※数字の前の記号は半角アンダーノ     | ľ–       |         |      |                              |       |   |  |  |
| 女性の健康推進員試                                                       | 験を開始する                                     |          | 試験を開始   | するを  | 7 <b>1</b> ] <sub>"7</sub> 7 |       |   |  |  |

8. 開始するをクリックすると試験が始まります。 開始ボタンを押すとタイマーがスタートし、時間計測が始まります。

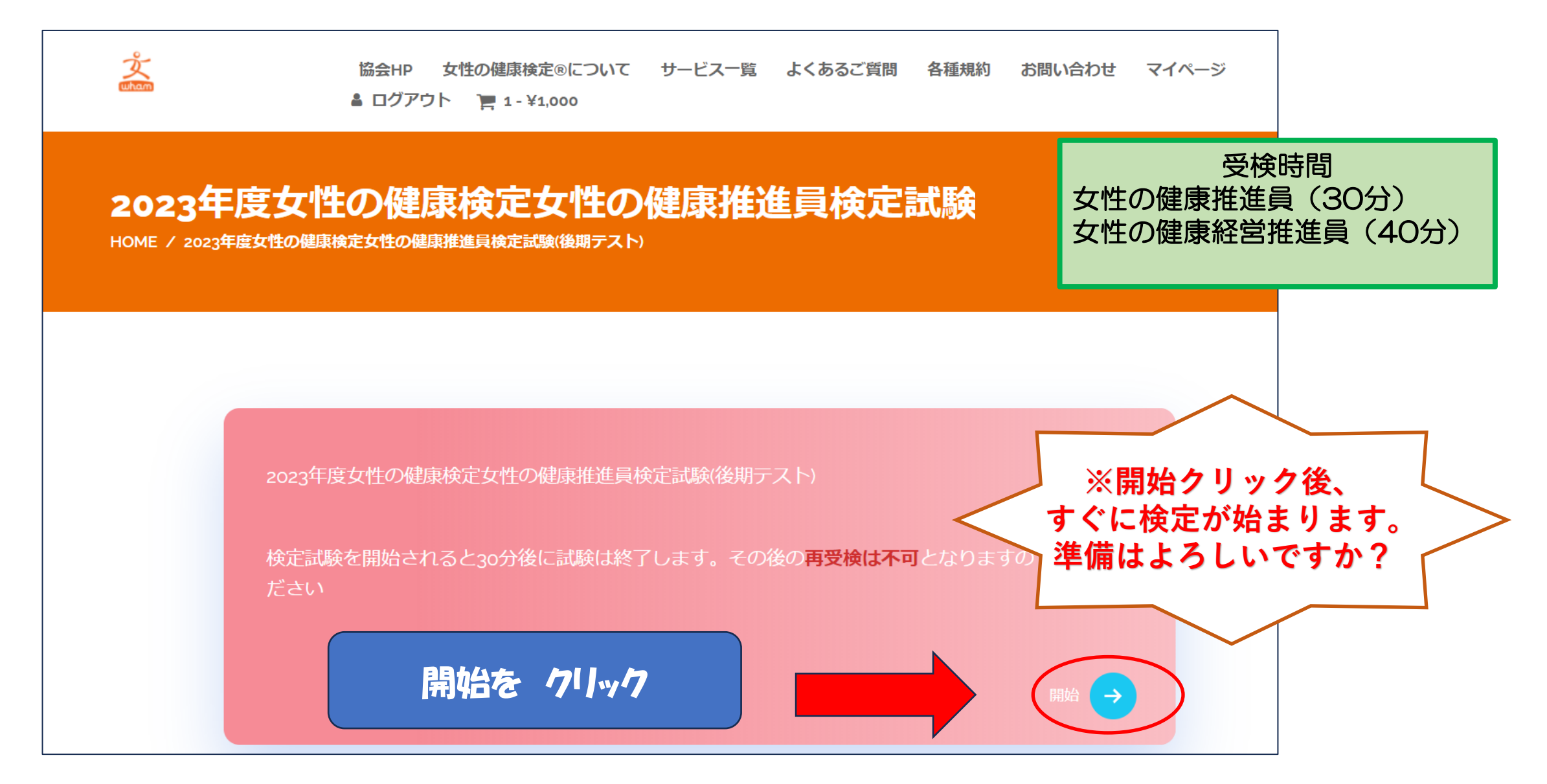

9. 試験がスタートします。

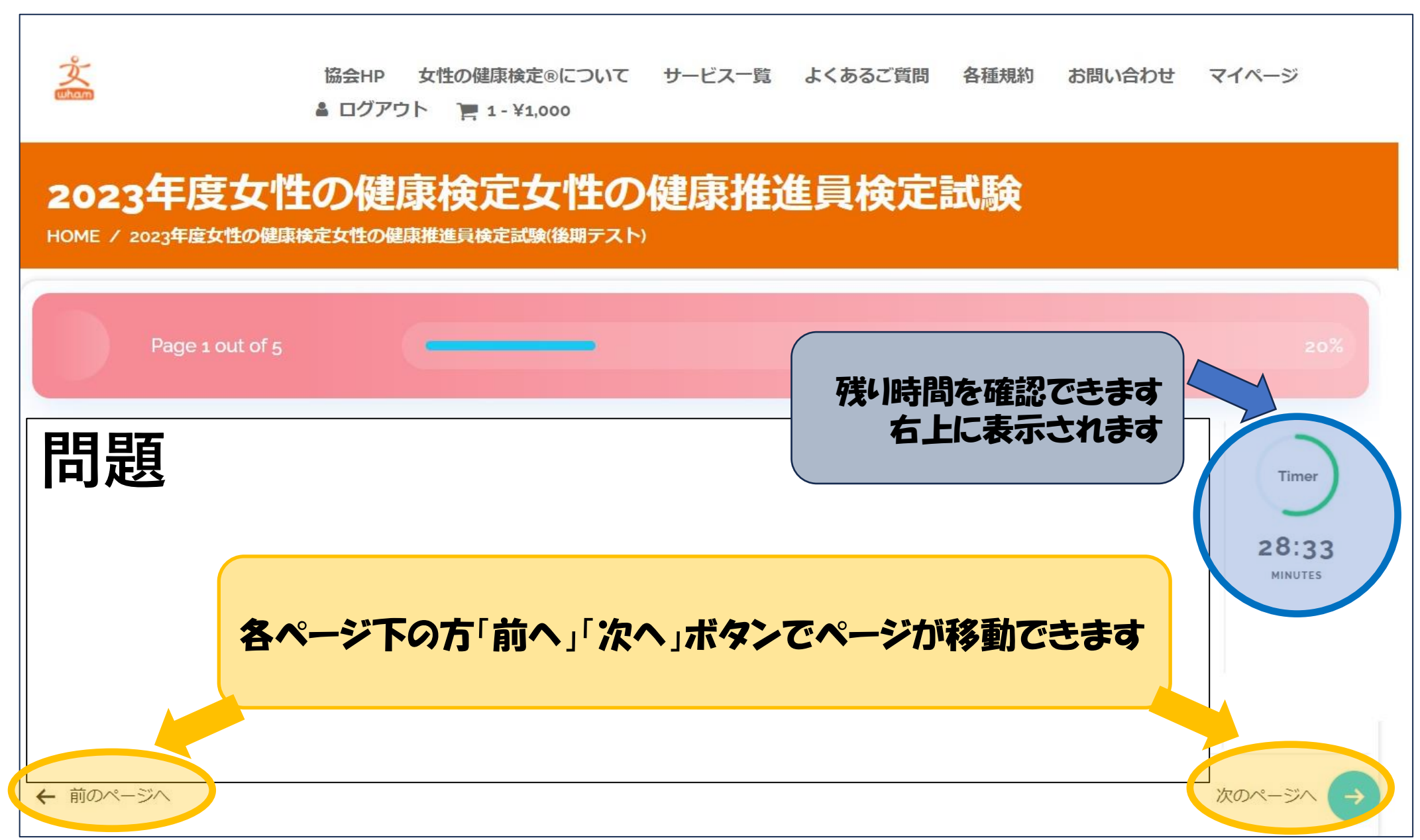

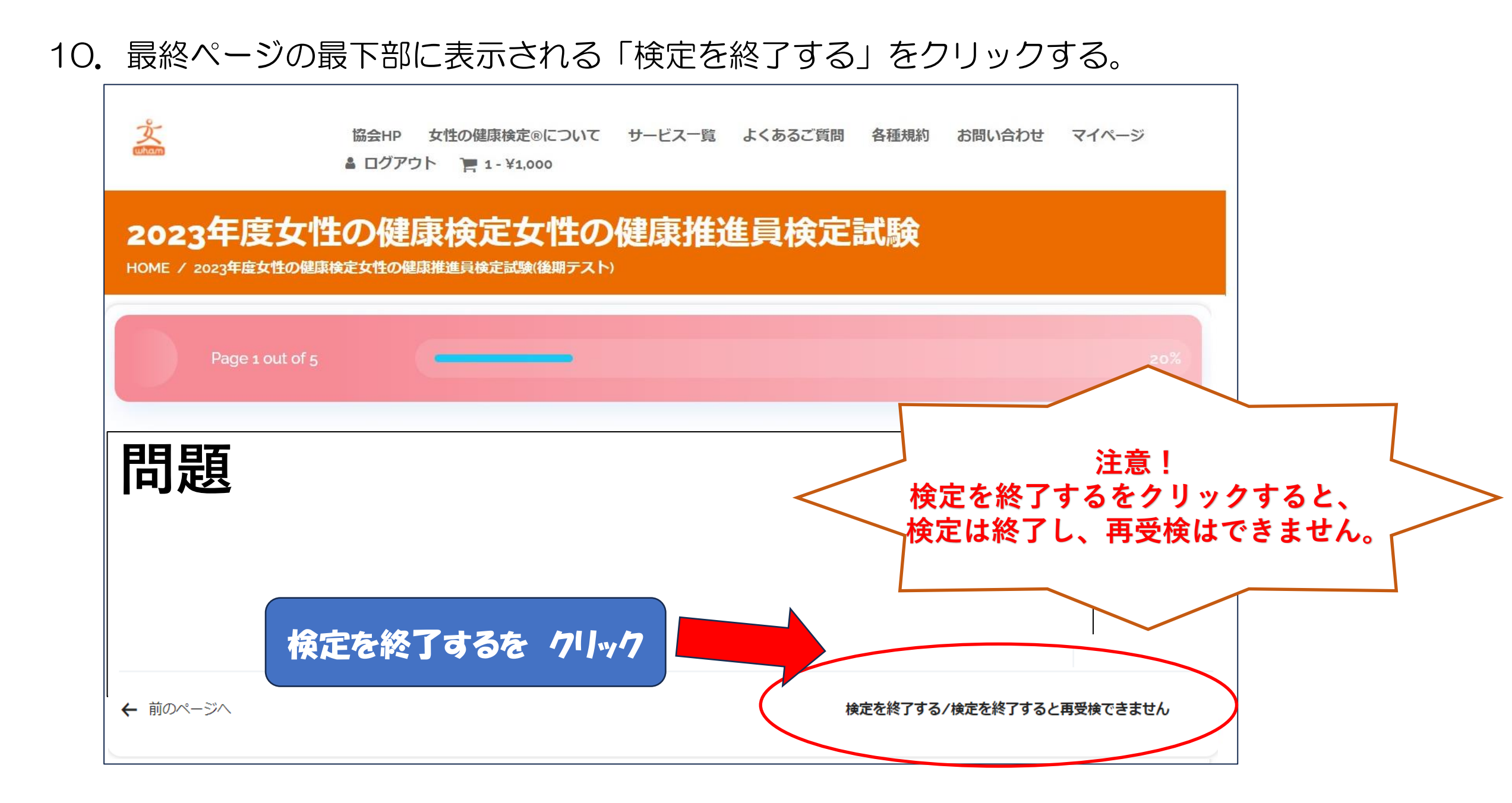